## 教师评学流程

1. 登录教师端地址: <u>http://219.148.95.56:10000/jsxsd/</u>
2. 打开-教学考评-教学评价-教师教学评价、点击进入评价:

| 🕑 首页 - Google Chro                    | ome            |                      |             |      |               |                     |                     | - 0             | ×   |
|---------------------------------------|----------------|----------------------|-------------|------|---------------|---------------------|---------------------|-----------------|-----|
| ▲ 不安全 219.148                         | 8.95.56:10000, | /jsxsd/framework/jsM | lainV.htmlx |      |               |                     |                     |                 | Q   |
| (************************************ | 于院             |                      |             |      |               |                     |                     | Q Q B R U = m   | 潮   |
| SIZENIARS SAXO                        | æ              | 《 个人中心 <b>〇秋</b> 間   | 数学评价 ×      |      |               |                     |                     |                 | -   |
|                                       |                | 数师教学评价               |             |      |               |                     |                     |                 | ī   |
| 我的桌面                                  | >              | 保带                   | 学年学期        | 评价分类 | 评价批次          | 开始时间                | 结束时间                | 銀作              | i l |
| 22 数学服务                               | >              | 1                    | 2023-2024-1 | 数师平学 | 2023-2024-1评歌 | 2024-06-26 00:00:00 | 2024-07-15 00:00:00 | 进入评价            | 1   |
| ● 考务成绩                                | >              |                      |             |      |               |                     | 1页/1页 总1条           | 208/2 《 ( 1 ) 》 | 1   |
| <b>岱</b> 数学考评                         | ~              |                      |             |      |               |                     |                     |                 |     |
|                                       |                |                      |             |      |               |                     |                     |                 |     |
| 教师教学评问                                | மி→            |                      |             |      |               |                     |                     |                 |     |
| 英親实验                                  | >              |                      |             |      |               |                     |                     |                 |     |
|                                       |                |                      |             |      |               |                     |                     |                 |     |
|                                       |                |                      |             |      |               |                     |                     |                 |     |

## 2.1 进入评价后,可看到自己授课班级情况:

| 我的桌面 >            | 返回 |              |                       |                     | 请选择 >              | 并且   | #且 ~ |       | 请选择 >       |           | 5     |
|-------------------|----|--------------|-----------------------|---------------------|--------------------|------|------|-------|-------------|-----------|-------|
| 較学服务 >            | 序号 | 序号 遗摇病号 遗摇在称 |                       |                     |                    | 把课款师 | 评价类别 | 总评分   | 日洋          | 是百姓交      | 操作    |
| 考务成绩 >            | 1  | 80058002     | \$19F6032             | 文保 (書簡) (本) 22-1班文保 | (书画) (本) 22-[1-2]班 | 杨欣哥  | 汗軟   |       | Ŧ           | 8         | 评价    |
| 教学考评 ~            | 2  | 80058002     | 20058002 如新创业 文張 (陶瓷) |                     | 22-[1-2]班          | 杨权司  | 汗軟   | 8     |             | 8         | 评价    |
| -数学评价<br>教师教学评价 → |    |              |                       |                     |                    |      |      | 1页/1页 | 52 <b>%</b> | 20長/页 《 〈 | 1 > > |

2.2点击"评价",在各类指标中填写对应分数,然后"保存"、"提交"(提交后不可修改):

| 副同時技術名系統改迫      |   | 《个人中心 | O数函数字钟价 × |                                                                      |             |              | - 🗆 X                           |    |          |       |        |       |
|-----------------|---|-------|-----------|----------------------------------------------------------------------|-------------|--------------|---------------------------------|----|----------|-------|--------|-------|
| p1              |   | 评价信息  |           | ▲ 不安全 219.148.95.56:10000/jsxsd/jspj/jspj_edit.do?xnxq01id=2023-2024 | 1&pj01id=30 | 381021F33244 | 411B2FD40192871C795&pj0502id= 🔍 |    |          |       |        |       |
| 我的桌面            | > | 28    |           | 401807-10                                                            |             |              |                                 | ~  | 请选择      | ~     |        | 室市    |
| 教学服务            | > | 80    | 3945      |                                                                      | - #18212 D  | 10-          |                                 | 61 | 总评论      | B#    | 是百姓文   | 操作    |
| 考务成绩            | > | 1     | 80068002  | WHENT: WITHING THECKS: BOUT-9 2011                                   |             |              |                                 |    |          | 8     | 8 90   | 19840 |
| <b>8</b> 877417 | ~ | 2     | 80068002  | 评价组织 (权量)                                                            | 指标项目分值      | 构次观分数规       | (清重接在增终项目分值范围内打分)               |    |          | -     |        | 3780  |
|                 |   |       |           | 連守軟平管理制度。出版主席,进到早退现象(>),使服務(#0F。                                     | 10          |              |                                 | -  | 180.018  |       | 208.05 |       |
| 教师教学评价          | • |       |           | 3058400元型28,认为400万吨5日。                                               | 10          |              |                                 |    | 1340 (54 | -3-3K | 1020 K |       |
| 实现实验            | > |       |           | 举马击重战时,她的回道前照马,很后就马。                                                 | 10          |              |                                 |    |          |       |        |       |
|                 |   |       |           | 理论、实践、实训课室学习思考活跃,课堂参与堂商,踊跃发育。                                        | 10          |              |                                 |    |          |       |        |       |
|                 |   |       |           | 经常阅读与课程相关的使考定联系科。                                                    | 10          |              |                                 |    |          |       |        |       |
|                 |   |       |           | 对所学课程振兴趣,学习积极性意,能经好地学程本门课程基本和日、基本理论和基本改能。                            | 10          |              |                                 |    |          |       |        |       |
|                 |   |       |           | 大統分学生總錄正論认识到学习中门滑稽的作用和意义,有一定的学习成果。                                   | 10          |              |                                 |    |          |       |        |       |
|                 |   |       |           | 作业完成情况于,平时进行、课室测验及爱试情况很好。                                            | 10          |              |                                 |    |          |       |        |       |
|                 |   |       |           | 活竽派用,有良好的创新思维和创新能力。                                                  | 10          |              |                                 |    |          |       |        |       |
|                 |   |       |           | 把该整体学风好,本学期数学效果好。                                                    | 10          |              |                                 |    |          |       |        |       |
|                 |   |       |           | 返回 提文                                                                | 947         |              |                                 |    |          |       |        |       |
|                 |   |       |           |                                                                      |             |              |                                 |    |          |       |        |       |
|                 |   |       |           |                                                                      |             |              |                                 |    |          |       |        |       |
|                 |   |       |           |                                                                      |             |              |                                 |    |          |       |        |       |